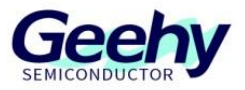

# Application Note Application Note

# Document No.: AN1086

APM32F4xx\_ISP Application Note

Version: V1.0

© Geehy Semiconductor Co., Ltd.

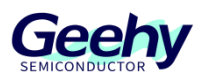

## 1 Introduction

This application note provides how to use the graphical interface programs Geehy-ISP MultiPort Programmer and Geehy-DFU Programmer for ISP online upgrade of firmware on APM32F4xx series.

Geehy-ISP MultiPort Programmer application program is used to perform reading, writing, erasing and other operations on single or multiple MCU devices, based on USART communication protocol.

Geehy-DFU Programmer application program is used to perform reading, writing, erasing and other operations on a single MCU device, based on USB communication protocol.

All application programs involved in this application note can be obtained and downloaded from the website of <u>www.geehy.com</u>.

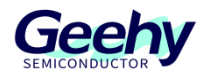

## Contents

| 1   | Introduction               | 1  |
|-----|----------------------------|----|
| 2   | ISP MultiPort Programmer   | 3  |
| 2.1 | Environmental requirements | 3  |
| 2.2 | Hardware connection        | 4  |
| 2.3 | Device operation           | 6  |
| 2.4 | Function operation         | 9  |
| 3   | DFU Programmer             | 19 |
| 3.1 | Environmental requirements | 19 |
| 3.2 | Device operation           | 20 |
| 3.3 | Function operation         | 26 |
| 4   | Revision History           | 31 |

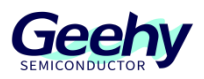

## 2 ISP MultiPort Programmer

ISP is In-System-Programming. Chips with ISP function can write or erase programs directly on the circuit board through a simple download cable, can be rewritten by the software of the upper computer through the serial port, and supports online debugging. So that users can test and develop the chips without programmers. This brief summary will use APM32F407IGMINIBOARD to demonstrate the application function of Geehy-ISP MultiPort Programmer.

## 2.1 Environmental requirements

## 2.1.1 Software requirements

Support of Windows XP, Windows7 and above operating system is required.

Support of .net Framework4.0 is required.

## 2.1.2 Hardware requirements

Available serial communication port (COM).

When connecting multiple devices at the same time, please use the data cable, USB Hub and USB-to-

serial port device which can ensure stable transmission.

When connecting multiple devices, please select the appropriate number of devices according to the actual configuration of the PC.

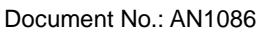

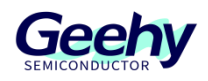

## 2.2 Hardware connection

#### 2.2.1 Connection method

Geehy-ISP Multiport Programmer supports the operation of connecting one device and connecting multiple devices at the same time. The equipment is connected as follows:

1) UART connects to one device, as shown in the following figure:

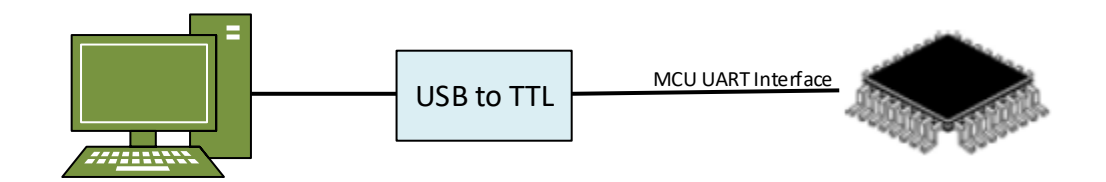

Figure 1 Method of Connecting One Device

2) UART connects to multiple devices at the same time, as shown in the figure below:

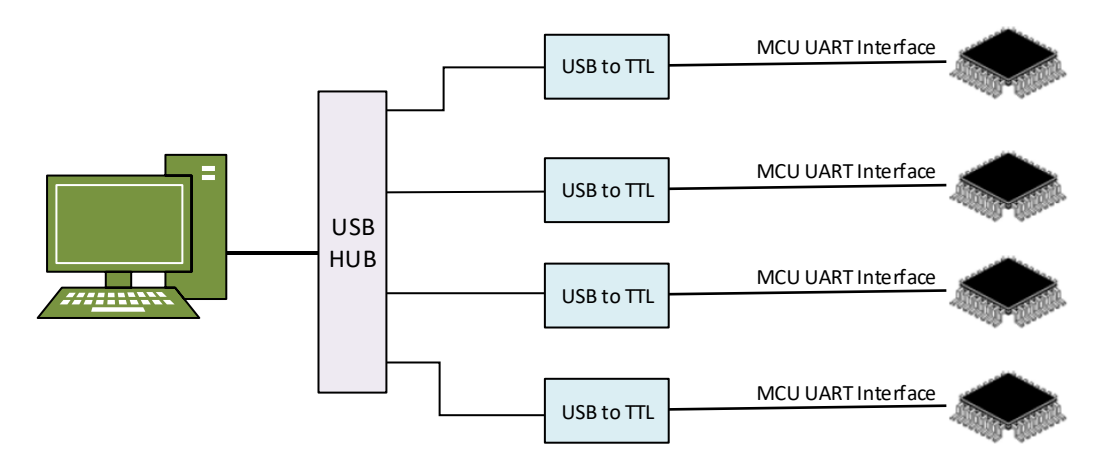

Figure 2 Method of Connecting Multiple Devices

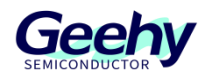

#### 2.2.2 Boot mode

APM32F4xx series provides three boot modes, which can be selected by users through the BOOT pin. The pin status will be latched on the rising edge of the fourth system clock after reset. Select the system memory to boot when using ISP.

| BOOT1 | BOOT0 | Boot mode         |
|-------|-------|-------------------|
| x     | 0     | Main FLASH memory |
| 0     | 1     | System memory     |
| 1     | 1     | SRAM              |

## 2.2.3 Communication interface

The user realizes communication and connection through USART1 pin.

| Serial port | TX Pin (transmit) | RX Pin (receive) |
|-------------|-------------------|------------------|
| USART1      | PA9               | PA10             |

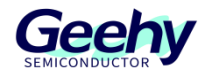

## 2.3 Device operation

## 2.3.1 Main interface

The main interface of Geehy-ISP Multi\_Port Programmer is divided into four parts, as shown in the following figure:

| 🙆 Geeh   | y ISP Multip  | ort Pro  | ogra | mmer       |           |                 |      |        |              | _                |                    | ×        |
|----------|---------------|----------|------|------------|-----------|-----------------|------|--------|--------------|------------------|--------------------|----------|
| : File   | Help Wind     | dows     | 0    | peration   | Help      | Language        |      |        |              |                  |                    | 1        |
| + S      | 🚰 😳   💽       | 0        |      |            |           |                 |      |        |              |                  |                    |          |
| DeviceIn | fo            | 1        | _    |            |           |                 |      |        |              | -                |                    | д        |
| Product  | Setting       | COM      |      | Bandrate   | Timeout   | Chip            |      | PID    | FW Ver       | Progress         |                    |          |
| 0        | Disconnect    | COW8     | Ľ    | 115200     | 2         | AFM32F4_High=d  | 🚩    | 0413   | 1.1          |                  | 0%0                |          |
|          |               |          |      |            |           |                 |      |        |              |                  |                    | 2        |
|          |               |          |      |            |           |                 |      |        |              |                  |                    |          |
|          |               |          |      |            |           |                 |      |        |              |                  |                    | ~        |
| Proa     |               |          |      |            |           |                 |      |        |              |                  |                    | • ×<br>- |
| Write    | Read          |          |      |            |           |                 |      |        |              |                  |                    | 3        |
|          | se Setting    | <b>s</b> | 0    | Mass ara   |           | Pogo arosa      | Stor | +500+1 |              | RedSout          |                    |          |
|          | are arage ri  | auc      | 0    | mass era   |           | Jrage erase     | DLar | LDECL  |              | LIUSeci          | ¥                  |          |
| - Dow    | nload File    |          |      |            |           |                 |      |        |              |                  |                    |          |
| Start    | Addr OX 80000 | 000      | E:\v | vorkspace) | APM32F407 | \GPIO_Toggle.bi | n    |        |              |                  | Select             |          |
| - Tri    | te Option ]   | Byte     |      |            |           |                 |      |        | Opti         | on bytes-        |                    |          |
| RDI      | n I           | ST_STD   | BY   | BORL       | VIL.      |                 |      |        | Addr<br>Ov1F | ress<br>FFFCOOO· | [31:0]<br>550044FF |          |
|          |               | 2.00     |      |            | - m       |                 |      |        | Ov1F         | FFFC008          | 0000FFFF           |          |
| ⊻ nr.    | SI_SIUP 🗹 WI  | JG_511   |      | MALIN      | 71        |                 |      |        | OATI         |                  | 00001111           |          |
| Dow      | nLoad Setti   | ings -   |      |            |           |                 |      |        |              |                  |                    |          |
| 🗌 Jw     | np to the use | er prog  | gram |            |           | Ver             | ify  |        |              |                  |                    |          |
|          |               |          |      |            |           |                 |      |        |              |                  |                    |          |
|          |               | Stop     |      |            |           |                 |      |        | Execu        | ıte              |                    |          |
|          |               |          |      |            |           |                 |      |        |              |                  |                    |          |
| Execute  | Result        |          |      |            |           |                 |      |        |              |                  |                    | д        |
| The oper | ation name    |          |      |            |           |                 |      | Resul  | lt           |                  |                    | 4        |
|          |               |          |      |            |           |                 |      |        |              |                  |                    |          |
|          |               |          |      |            |           |                 |      |        |              |                  |                    |          |
|          |               |          |      |            |           |                 |      |        |              |                  |                    |          |
|          |               |          |      |            |           |                 |      |        |              |                  |                    |          |

Figure 3 Main Interface

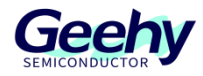

#### 1. Menu bar and toolbar:

1) The functions of the menu bar are as follows:

File: contains "Exit", and its function is to exit the program.

View: contains "Toolbar", and its function is to show / hide the toolbar.

Window: contains "New window", "Refresh serial port" and "Close all",

Their functions are to create a new device operation window, refresh the device connection serial port, and close all device operation windows respectively.

Operation: contains "Connect all", "Disconnect all", "Execute all" and "Abort all"

Their functions are to connect / disconnect all devices and run / stop all devices respectively.

Help: contains "Instructions for use" and "About". Their functions are to open the manual and view the software information respectively.

Language selection: contains "English" and "Chinese", and its function is to switch the interface language.

2) The functions of the buttons in the toolbar are: "New window", "Refresh serial port", "Connect all", "Disconnect all", "Execute all" and "Abort all" respectively.

2. Device control information display area: This area is used to set the device connection configuration and device information display.

**3.** Device operation configuration area: This area is used to set some operation configurations for the device.

4. Operation result display area: This area displays the execution of device operation.

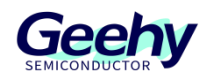

#### 2.3.2 Device connection

- 1) Click "New window" button to create a new operation window.
- 2) Select serial port number and baud rate. The minimum baud rate is 1200 bit/s, and the maximum baud rate is 115200 bit/s; set the timeout (1 ≤ timeout ≤ 10) in "s".
- 3) Connect: Reset MCU; click "Connect" to open the serial port and complete handshake with MCU. After handshaking successfully, the MCU information obtained is as follows:

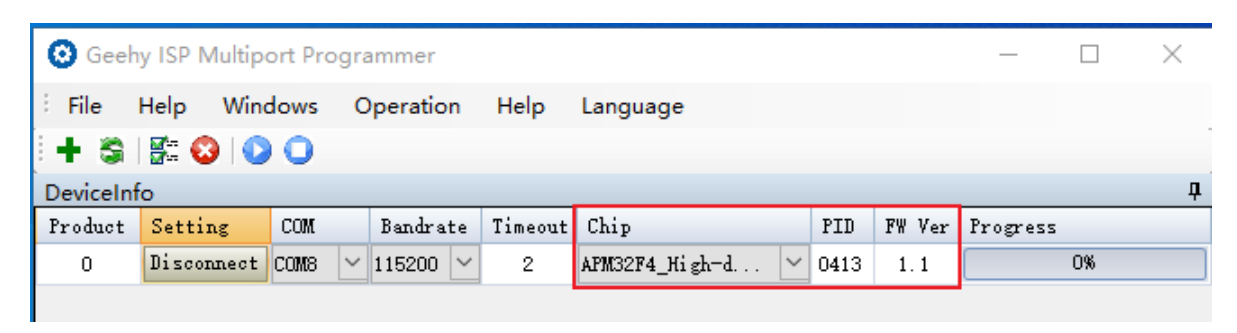

Figure 4 Chip Reading

4) If the handshake with MCU fails, the following prompt will appear:

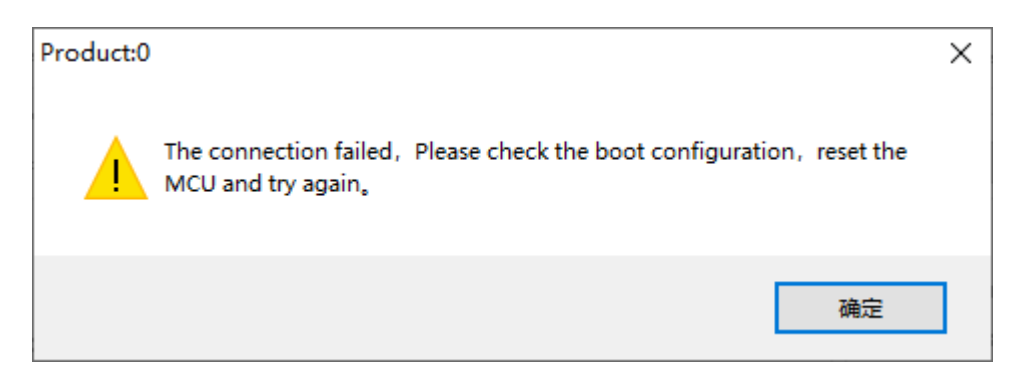

Figure5 Connection Failure Prompt

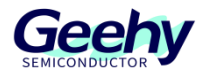

## 2.4 Function operation

## 2.4.1 Erase operation

1) Erase all space

| 🙆 Geeh    | y ISP Multi | port Pro | grammer        |          |                  |      |        |              | —                 |          | ×   |
|-----------|-------------|----------|----------------|----------|------------------|------|--------|--------------|-------------------|----------|-----|
| File      | Help Wi     | ndows    | Operation      | Help     | Language         |      |        |              |                   |          |     |
| i 🕂 😂 i   | 🚰 🔕 I (     | 00       |                |          |                  |      |        |              |                   |          |     |
| DeviceInf | o           |          |                |          |                  |      |        |              |                   |          | д   |
| Product   | Setting     | COM      | Bandrate       | Timeout  | Chip             | _    | PID    | FW Ver       | Progress          |          |     |
| 0         | Disconnec   | t COM8   | ✓ 115200       | 2        | APM32F4_High-d   | . 🗠  | 0413   | 1.1          |                   | 100%     |     |
|           |             |          |                |          |                  |      |        |              |                   |          |     |
|           |             |          |                |          |                  |      |        |              |                   |          |     |
|           |             |          |                |          |                  |      |        |              |                   |          |     |
| Produ     | ict:0       |          |                |          |                  |      |        |              |                   |          | ▼ × |
| Write     | Read        |          |                |          |                  |      |        |              |                   |          |     |
| Era:      | se Settin   | .gs      | Mass ares      | . (      | Paga arasa       | C.L. | +9+.   | . 0 🔺        | Te de cat         |          |     |
|           | ase usage   | space    | C mass eras    |          |                  | Star | LSecto | - <b>-</b>   | LIUSeci           | ¥        |     |
| _ Down    | aload Fil   | e        |                |          |                  |      |        |              |                   |          |     |
| Start /   | ddr OX 800  | 0000     | E:\workspace\A | PM32F407 | \GPIO_Toggle.bin |      |        |              |                   | Select   |     |
| - Tri     | te Option   | Byte     |                |          |                  |      |        | Opti         | on bytes-         |          |     |
| RDP       |             | nRST_STD | BY BORLVI      | Ĺ        |                  |      |        | Adda<br>Ow13 | ress<br>ZRRRCOOO· | [31:0]   | 2   |
|           |             | -        |                | 71       |                  |      |        | 013          | TTTCOOD.          | OOOOFFEE |     |
| nks       | 1_510r      | MDG-2M   | MWPKU.         | L        |                  |      |        | OATI         |                   | 00001111 |     |
| - Down    | aLoad Set   | tings -  |                |          |                  |      |        |              |                   |          |     |
| 🗌 Jun     | p to the u  | ser prog | ram            |          | Verify           | У    |        |              |                   |          |     |
|           |             |          |                |          |                  |      |        |              |                   |          |     |
|           |             | Stop     |                |          |                  |      |        | Execu        | ıte               |          |     |
| Execute R | esult       |          |                |          |                  |      |        |              |                   |          | П   |
| The opera | ation name  |          |                |          |                  |      | Resul  | .t           |                   |          |     |
| 2023/1/29 | 9 17:38:06  | Product  | :0 Mass eras   | e        |                  |      | Succe  | 22           | 1                 |          |     |
|           |             |          |                |          |                  |      |        |              | -                 |          |     |
|           |             |          |                |          |                  |      |        |              |                   |          |     |
|           |             |          |                |          |                  |      |        |              |                   |          |     |
|           |             |          |                |          |                  |      |        |              |                   |          |     |

Figure 6 Erase All Space

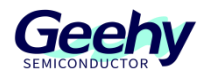

2) Erase specified space: Set the start page and end page to be erased

| 🔞 Geehy ISP Multiport Programmer                  | – 🗆 ×                                   |
|---------------------------------------------------|-----------------------------------------|
| File Help Windows Operation Help Lang             | Juage                                   |
| i 🕂 📚 i 🔛 🔕 i 🕥 🔾                                 |                                         |
| DeviceInfo                                        | <b>д</b>                                |
| Product Setting COM Bandrate Timeout Chi          | PID FW Ver Progress                     |
| 0 Disconnect COM8 ~ 115200 ~ 2 APM3               | 2F4_High-d 🗡 0413 1.1                   |
|                                                   |                                         |
|                                                   |                                         |
|                                                   |                                         |
| Product:0                                         | • X                                     |
| Write Read                                        |                                         |
| Erase Settings                                    |                                         |
| O Erase usage space O Mass erase                  | ;e erase StartSector U 🔽 EndSector II 👻 |
| Download File                                     |                                         |
| Start Addr OX 8000000 E:\workspace\APM32F407\GPIC | _Toggle.bin Select                      |
| Trite Option Byte                                 | Option bytes                            |
| RDP DRST STDBY BORLVL                             | Address [31:0]                          |
|                                                   | UXITTITCUUU. SSITAAES                   |
| nRST_STOP WDG_SW MWPROT                           | UxifffC008: 0000ffff                    |
| DownLoad Settings                                 |                                         |
| Jump to the user program                          | Verify                                  |
|                                                   |                                         |
| Stop                                              | Execute                                 |
|                                                   |                                         |
| Execute Result                                    | <b></b>                                 |
| The operation name                                | Result                                  |
| 2023/1/29 17:38:06 Product:0 Mass erase           | Success                                 |
| 2023/1/29 17:39:32 Product:0 Page erase           | Success                                 |
|                                                   |                                         |
|                                                   |                                         |
|                                                   |                                         |

Figure 7 Erase Specified Space

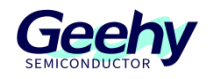

## 2.4.2 Write option byte

1) After selecting "Write option byte", the current option type configuration of MCU will be obtained,

as shown in the figure:

| 🙆 Geeh    | y ISP Mult  | iport Pro | ogrammer       |          |                 |        |        |              | _                 |                    | ×   |
|-----------|-------------|-----------|----------------|----------|-----------------|--------|--------|--------------|-------------------|--------------------|-----|
| : File    | Help W      | indows    | Operation      | Help     | Language        |        |        |              |                   |                    |     |
| :+ 🕄      | 🚰 🔕         | 00        |                |          |                 |        |        |              |                   |                    | -   |
| DeviceInf | o           |           |                |          |                 |        | _      |              |                   |                    | Д   |
| Product   | Setting     | COM       | Bandrate       | Timeout  | Chip            |        | PID    | FW Ver       | Progress          |                    |     |
| 0         | Disconnec   | t COM8    | ✓ 115200       | 2        | APM32F4_High-d  | ···· 🚩 | 0413   | 1.1          |                   | 100%               |     |
|           |             |           |                |          |                 |        |        |              |                   |                    |     |
|           |             |           |                |          |                 |        |        |              |                   |                    |     |
| Produ     | uct:0       |           |                |          |                 |        |        |              |                   |                    | • × |
| Write     | Read        |           |                |          |                 |        |        |              |                   |                    |     |
| 🗌 Er a    | se Settin   | lgs       |                |          |                 |        |        |              |                   |                    | _   |
| 🔘 Er      | ase usage   | space     | 🔘 Mass eras    | e (      | 🔵 Page erase    | Star   | tSecto | r 0 🛔        | EndSect           | or 11 🛓            |     |
| - Dow:    | nload Fil   | e         |                |          |                 |        |        |              |                   |                    |     |
| Start     | Addr OX 800 | 00000     | E:\workspace\# | PM32F407 | \GPIO_Toggle.bi | n      |        |              |                   | Select             |     |
| Tri       | te Option   | . Byte    |                |          |                 |        |        | Opti         | on bytes          |                    |     |
| 🗌 RDF     |             | nRST_STD  | IBY 🔽 BORLVI   | L        |                 |        |        | Addı<br>Ox11 | ress<br>FFFFC000: | [31:0]<br>5500AAFF |     |
| 🗹 nRS     | T_STOP 🗹    | WDG_SW    | MWPRO          | r        |                 |        |        | Ox11         | FFFFC008:         | 0000FFFF           |     |
| Dow       | nLoad Sei   | tings -   |                |          |                 |        |        |              |                   |                    |     |
| Ju        | p to the v  | iser prog | gr am          |          | Veri            | fy     |        |              |                   |                    |     |
|           |             |           |                | _        | 1               |        |        |              |                   |                    |     |
|           |             | Stop      |                |          |                 |        |        | Exect        | ıte               |                    |     |
|           |             |           |                |          |                 |        |        |              |                   |                    |     |
| Execute F | Result      |           |                |          |                 |        |        |              |                   |                    | Д   |
| The oper: | ation name  |           |                |          |                 |        | Resul  | .t           |                   |                    |     |
| 2023/1/29 | 9 17:44:12  | Product   | t:O Write Opt  | ion Byte |                 |        | Succe  | 22           |                   |                    |     |
|           |             |           |                |          |                 |        |        |              |                   |                    |     |
|           |             |           |                |          |                 |        |        |              |                   |                    |     |
|           |             |           |                |          |                 |        |        |              |                   |                    |     |

Figure 8 Write Option Byte

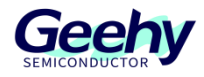

## 2.4.3 Read option byte

| 🙆 Geeh    | y ISP Multip | ort Progr | ammer     |          |                 |          |          | _       |         | ×   |
|-----------|--------------|-----------|-----------|----------|-----------------|----------|----------|---------|---------|-----|
| : File    | Help Win     | dows (    | Operation | Help     | Language        |          |          |         |         |     |
| + S       | 1 🗱 🔕 I 💽    | 0         |           |          |                 |          |          |         |         |     |
| DeviceIn  | fo           |           |           |          |                 |          |          |         |         | Д   |
| Product   | Setting      | COM       | Bandrate  | Timeout  | Chip            | PID      | FW Ver   | Progres | 100%    |     |
| 0         | Disconnect   |           | 115200 🗠  | 2        | APM32F4_High-d. | <br>0413 | 1.1      |         | 100%    |     |
|           |              |           |           |          |                 |          |          |         |         |     |
|           |              |           |           |          |                 |          |          |         |         |     |
|           |              |           |           |          |                 | <br>     |          |         |         |     |
| Prod      | uct:0        |           |           |          |                 | <br>     |          |         |         | • X |
| Write     | Read         |           |           |          |                 |          |          |         |         |     |
| Re:       | adout File   |           |           |          |                 |          |          |         |         |     |
|           |              |           |           |          |                 |          |          | Save P  | ath     |     |
|           |              |           |           |          |                 |          |          |         |         |     |
| 🗹 Rea     | ad Option B  | yte       |           |          |                 | 0        | ption by | /tes    |         |     |
| _         | _            |           |           |          |                 |          | Addres   | z       | [31:0]  |     |
|           | DP 🗹         | nRST_STD  | ВҰ        |          |                 |          | Ox1FFFF( | :000: 5 | 500AAFF |     |
|           | RST STOR L   |           |           |          |                 |          | Ox1FFFF( | .008: ( | OOOFFFF |     |
| V 10      | l⊡1_5101 [⊻] | NDG_2N    |           |          |                 |          |          |         |         |     |
|           |              |           | -         |          |                 |          |          |         |         |     |
| E BI      | UKLVL        | M NWPRU   | T         |          |                 |          |          |         |         |     |
|           |              |           |           |          |                 |          |          |         |         |     |
|           |              | Stop      |           |          |                 |          | Free     | 1+0     |         |     |
|           |              | Drop      |           |          |                 |          | - Exect  |         |         |     |
| Execute F | Result       |           |           |          |                 |          |          |         |         | д   |
| The oper  | ation name   |           |           |          |                 | Resul    | Lt       |         |         |     |
| 2023/1/2  | 9 17:49:59   | Product:O | Write Opt | ion Byte |                 | Succe    | 22       |         |         |     |
| 2023/1/2  | 9 17:50:28   | Product:0 | Read Opti | on Byte  |                 | Succe    | 22       |         |         |     |
|           |              |           |           |          |                 |          |          |         |         |     |
|           |              |           |           |          |                 |          |          |         |         |     |
|           |              |           |           |          |                 |          |          |         |         |     |

Figure 9 Read Option Byte

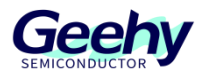

#### 2.4.4 Write to file

After selecting "Write to file", you can also select the followings:

- > Erase method: Select "Erase use space" or "Erase all space".
- Post-write operation: "Verify after download" means that, after all file data are written to MCU, read the MCU data of the same length from the start address for data check, and judge whether the data written to MCU are correct; "Execute program after download" starts the program written to MCU.
- > Note: When the file suffix is ".hex", the start address cannot be edited.
- Note: After starting the program written to MCU, the communication between the upper computer and the system memory bootloader will be lost, and the MCU needs to be reconnected.

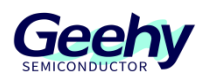

Document No.: AN1086

| -        |              |             |             |            |                   |          |          |        |          |         |          |
|----------|--------------|-------------|-------------|------------|-------------------|----------|----------|--------|----------|---------|----------|
| 😳 Gee    | hy ISP Mult  | iport Progr | ammer       |            |                   |          |          |        |          |         | $\times$ |
| : File   | Help W       | indows (    | Operation   | Help       | Language          |          |          |        |          |         |          |
| i 🕂 😭    | i 👫 🙆 i      | 00          |             |            |                   |          |          |        |          |         |          |
| DeviceIr | nfo          |             |             |            |                   |          |          |        |          |         | д        |
| Product  | Setting      | COM         | Bandrate    | Timeout    | Chip              |          | PID H    | 7W Ver | Progress |         |          |
| 0        | Connect      | coms 🗸      | 115200 🗸    | 2          | APM32F4_High=d    | ~        | 0413     | 1.1    | _        | 100%    |          |
|          |              |             |             |            |                   |          |          |        |          |         |          |
|          |              |             |             |            |                   |          |          |        |          |         |          |
|          |              |             |             |            |                   |          |          |        |          |         |          |
|          |              |             |             |            |                   |          |          |        |          |         |          |
| Dur      | lu atro      |             |             |            |                   |          |          |        |          |         | - ~      |
| Proc     | uct:0        |             |             |            |                   |          |          |        |          |         | • •      |
| Write    | Read         |             |             |            |                   |          |          |        |          |         |          |
| Er:      | ase Settii   | 1gs         |             |            |                   |          |          |        |          |         |          |
| • E      | lrase usage  | space (     | ) Mass eras | e (        | 🔵 Page erase      | Star     | tSector  | 0 🌲    | EndSect  | or 11 📫 |          |
|          | 11 2:1       |             |             |            |                   |          |          |        | _        |         |          |
| -V D01   | rnload Fil   | Le          |             |            |                   |          |          |        |          |         |          |
| Start    | Addr OX 80   | D0000 E:\   | workspace\/ | APM32F407  | \GPIO_Toggle.bi   | n        |          |        |          | Select  |          |
|          | ite Option   | Product:0   |             |            |                   |          |          |        |          | ×       |          |
|          | <u>F</u>     |             |             |            |                   |          |          |        |          | :0]     |          |
| RI       | DP 🗹         | _           |             |            |                   |          |          |        |          | DAAFE   | 1        |
| - T      | ST STOP      |             | Downloadin  | g successf | fully,to continue | operatio | n,please | connec | t MCU.   | DFFFF   |          |
| V 10     | DI_DIOI [V]  |             |             |            |                   |          |          |        |          |         |          |
| Dog      | rnLoad Set   |             |             |            |                   |          |          |        |          |         |          |
|          |              |             |             |            |                   |          |          |        |          |         |          |
|          | imp to the 1 |             |             |            |                   |          |          |        | 确定       |         |          |
|          |              |             | _           | _          |                   |          | _        |        |          |         |          |
|          |              | Stop        |             |            |                   |          |          | Execu  | ite      |         |          |
|          |              |             |             |            |                   |          |          |        |          |         |          |
| Evecuto  | Recul+       |             |             |            |                   |          |          |        |          |         | D        |
| The open | ration name  |             |             |            |                   |          | Result   |        |          |         |          |
| 2023/1/2 | 29 17:53:21  | Product:0   | Erase usa   | ge space   |                   |          | Success  | 5      |          |         |          |
| 2023/1/2 | 29 17:53:37  | Product:0   | Download    | File       |                   |          | Success  | 5      |          |         |          |
| 2023/1/2 | 29 17:53:51  | Product:0   | Verify      |            |                   |          | Success  | 5      |          |         |          |
| 2023/1/2 | 29 17:53:51  | Product:0   | Jump to t   | he user p  | pr                |          | Success  | 5      |          |         |          |
|          |              |             |             |            |                   |          |          |        |          |         |          |
|          |              |             |             |            |                   |          |          |        |          |         |          |

Figure 10 Write to File

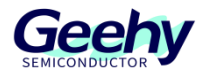

## 2.4.5 Read a file

| 🙆 Geeh    | y ISP Mult | iport Pro | ogrammer       |         |                 |   |       |           | _      |           | ×   |
|-----------|------------|-----------|----------------|---------|-----------------|---|-------|-----------|--------|-----------|-----|
| : File    | Help W     | indows    | Operation      | Help    | Language        |   |       |           |        |           |     |
| + 🏻       | 🚰 😮        | 00        |                |         |                 |   |       |           |        |           |     |
| DeviceInf | 0          |           |                |         |                 |   |       | _         |        |           | д   |
| Product   | Setting    | COM       | Bandrate       | Timeout | Chip            |   | PID   | FW Ver    | Progre | 229       |     |
| 0         | Disconne   | t COM8    | ✓ 115200       | 2       | APM32F4_High-d. | 🗡 | 0413  | 1.1       |        | 11%       |     |
|           |            |           |                |         |                 |   |       |           |        |           |     |
|           |            |           |                |         |                 |   |       |           |        |           |     |
| Dred      | unter O    |           |                |         |                 |   |       |           |        |           | - ~ |
| Produ     | Read       |           |                |         |                 |   |       |           |        |           | • ^ |
| Write     | neau       |           |                |         |                 |   |       |           |        |           |     |
| <u> </u>  | dout Fil   | e         |                |         |                 |   |       |           |        |           |     |
| E:\wor    | -kspace\AP | M32F407\] | Read_GPIO_Togg | le.bin  |                 |   |       |           | Save   | Path      |     |
|           | 1 0-1:     | B+-       |                |         |                 |   |       | Dation be | rtor   |           |     |
| res       |            | byte –    |                |         |                 |   |       | Addres    | s      | [31:0]    |     |
|           | DP         | nRST_S    | STDBY          |         |                 |   |       | Ox1FFFF(  | .000:  | 5500AAFF  |     |
|           |            |           |                |         |                 |   |       | 018888    | -000   | OOODEEEEE |     |
| / 제       | RST_STOP   | VDG_SV    | ł              |         |                 |   |       | OXIFFFF   | .000.  | 00007777  |     |
|           |            |           |                |         |                 |   |       |           |        |           |     |
| 🗹 ВС      | RLVL       | 🔽 NW      | PROT           |         |                 |   |       |           |        |           |     |
|           |            |           |                |         |                 |   |       |           |        |           |     |
|           |            |           |                |         |                 |   |       |           |        |           |     |
|           |            | Stop      |                |         |                 |   |       | Exect     | ıte    |           |     |
|           |            |           |                |         |                 |   |       |           |        |           |     |
| Execute F | (esult     |           |                |         |                 |   | Rossi | 1+        |        |           | 4   |
| The opers | ation name |           |                |         |                 |   | nesu  |           |        |           |     |
|           |            |           |                |         |                 |   |       |           |        |           |     |
|           |            |           |                |         |                 |   |       |           |        |           |     |
|           |            |           |                |         |                 |   |       |           |        |           |     |
|           |            |           |                |         |                 |   |       |           |        |           |     |

Figure 11 Reading a File

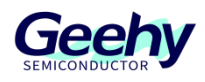

Document No.: AN1086

| 🙆 Geeh    | y ISP Multi | port Pro | grammer        |         |                |   |        |                    | _           |                 |                | ×   |
|-----------|-------------|----------|----------------|---------|----------------|---|--------|--------------------|-------------|-----------------|----------------|-----|
| : File    | Help Wi     | ndows    | Operation      | Help    | Language       |   |        |                    |             |                 |                |     |
| i 🕂 😂     | 🚰 🔕   (     | 00       |                |         |                |   |        |                    |             |                 |                |     |
| DeviceInf | fo          |          |                |         |                |   |        |                    |             |                 |                | Д   |
| Product   | Setting     | COM      | Bandrate       | Timeout | Chip           |   | PID    | FW Ver             | Progr       | ess             |                |     |
| 0         | Disconnec   | t COM8   | ✓ 115200       | 2       | APM32F4_High-d | 🚩 | 0413   | 1.1                |             | 1009            | <del>8</del> 6 |     |
|           |             |          |                |         |                |   |        |                    |             |                 |                |     |
| Produ     | uct:0       |          |                |         |                |   |        |                    |             |                 |                | • X |
| Write     | Read        |          |                |         |                |   |        |                    |             |                 |                |     |
| 🖂 Rea     | adout Fil   | e        |                |         |                |   |        |                    |             |                 |                |     |
| E:\wor    | rkspace\APN | 32F407\R | ead_GPIO_Toggl | le.bin  |                |   |        |                    | Save        | Path            |                |     |
|           |             |          |                |         |                |   |        |                    |             |                 |                |     |
| Rea       | ad Option   | Byte —   |                |         |                |   | -01    | tion by            | /tes        |                 |                |     |
| 🗌 RI      | DP -        | ] nRST_S | TDBY           |         |                |   | C      | Addres<br>)x1FFFF( | s<br>2000 : | [31:0<br>5500AA | ]<br>FF        |     |
| 🗹 nl      | RST_STOP    | ∕ WDG_SW |                |         |                |   | 0      | )x1FFFF(           | :008        | 0000FF          | FF             |     |
| ⊠ BO      | ORLVL       | VWF      | ROT            |         |                |   |        |                    |             |                 |                |     |
|           |             | Stop     |                |         |                |   |        | Execu              | ıte         |                 |                |     |
|           |             |          |                |         |                |   |        |                    |             |                 |                |     |
| Execute F | Result      |          |                |         |                |   |        |                    |             |                 |                | ą   |
| The oper: | ation name  |          |                |         |                |   | Resul  | t                  |             |                 |                |     |
| 2023/1/29 | 9 18:11:59  | Product  | ::0 Readout F: | ile     |                |   | Succes | :5                 |             |                 |                |     |
|           |             |          |                |         |                |   |        |                    |             |                 |                |     |
|           |             |          |                |         |                |   |        |                    |             |                 |                |     |
|           |             |          |                |         |                |   |        |                    |             |                 |                |     |

Figure 12 Read a File

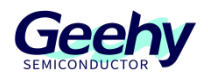

#### 2.4.6 Execute and abort

1) Execute: After the configuration operation, click "Execute" (or click "Execute all" button on the toolbar) to start communicating with MCU to complete the function selected by the user.

| Stop |  |
|------|--|
|------|--|

- Abort: Enable "Abort" (or click "Abort all" button on the toolbar) after starting execution. The following takes "Read a file" as an example to introduce the abort function.
- 3) Note: After aborting, the operation will fail.

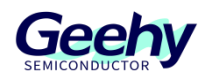

Document No.: AN1086

| 🙆 Geel     | v ISP Multi | oort Prog          | rammer       |         |                       |             |         | _      |          | ×        |
|------------|-------------|--------------------|--------------|---------|-----------------------|-------------|---------|--------|----------|----------|
| Eile       | Help Wi     | ndows              | Operation    | Help    | Language              |             |         |        |          |          |
| 5 <b>.</b> |             |                    | operation    | neip    | Language              |             |         |        |          |          |
| DeviceInt  | 🖬 👾   🌂     |                    |              |         |                       |             |         |        |          | п        |
| Product    | Setting     | COM                | Bandrate     | Timeout | Chip                  | PID         | FW Ver  | Progre | 55       | 7        |
| 0          | Disconnect  |                    | 115200 ~     | 2       | APM32F4 High-d        | ✓ 0413      | 1.1     |        | 7%       |          |
|            |             |                    |              |         |                       |             |         |        |          |          |
| Prod       | uct:0       |                    |              |         |                       |             |         |        |          | • ×      |
| Write      | Read        |                    |              |         |                       |             |         |        |          |          |
|            | adout File  |                    |              |         |                       |             |         |        |          |          |
| E:\wor     | rkspace\APM | 32 <b>F4</b> 07\Re | ad GPIO Togg | le bin  |                       |             |         | Save P | ath      |          |
|            |             | ,                  |              |         |                       |             |         |        |          |          |
| - Rea      | ad Option   | Byte               | _            |         |                       | 0           | ntion h | rtes   |          |          |
|            | _           | -                  | Geehy        | -ISP    |                       |             | ×       |        | [31:0]   |          |
| 🗌 R        | DP 🖂        | ] nRST_STI         | )BY          |         |                       |             |         | 0: 9   | 5500AAFF |          |
|            |             |                    |              | Whe     | ther to abord the cur | rent operat | ion.    | )8: (  |          |          |
| 🗹 n        | RST_STOP    | WDG_SW             |              | · ·     |                       |             |         |        |          |          |
|            |             |                    |              |         |                       |             |         |        |          |          |
| 🖂 В        | ORLVL       | 🖂 NWPR             | OT           |         | 是(Y)                  | 否()         | (V      |        |          |          |
|            |             |                    |              |         |                       |             | -       |        |          |          |
|            |             |                    |              | _       |                       |             |         |        |          |          |
|            |             | Stop               |              |         |                       |             | Execu   | ıte    |          |          |
|            |             |                    |              |         |                       |             |         |        |          |          |
| Execute F  | Result      |                    |              |         |                       |             |         |        |          | <b>џ</b> |
| The oper   | ation name  |                    |              |         |                       | Resul       | .t      |        |          |          |
|            |             |                    |              |         |                       |             |         |        |          |          |
|            |             |                    |              |         |                       |             |         |        |          |          |
|            |             |                    |              |         |                       |             |         |        |          |          |
|            |             |                    |              |         |                       |             |         |        |          |          |

Figure 13 Abort Operation

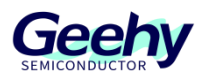

## 3 DFU Programmer

The full name of DFU is Device Firmware Upgrade. It mainly supports USB BootLoader, and can implement programming of chip FLASH and modification of option bytes. The function of the software is basically similar to that of APM32 ISP Multiport Programmer, except that it uses USB to upgrade the software of MCU device. This brief summary will use APM32F407IGMINIBOARD to demonstrate the application function of DFU Programmer.

## 3.1 Environmental requirements

## 3.1.1 Software requirements

Support of Windows XP, Windows7 and above operating system is required.

Support of .net Framework4.0 is required.

#### 3.1.2 Hardware requirements

Support Type-B, Mini-B, Micro-B and other USB interface types.

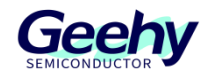

## 3.2 Device operation

#### 3.2.1 Main interface

The main interface of DFU Programmer is divided into four parts, as shown in the following figure:

| DFU Programmer V1.0 | 0.1                                                                                                    |                                                                        | א* ⊡ × |
|---------------------|----------------------------------------------------------------------------------------------------|------------------------------------------------------------------------|--------|
| DFU Programmer V1.0 | 2.Device area          Port: <ul> <li>PID:</li> <li>3.Information area</li> <li>Device:</li> <li>Flash Size:</li> <li>Factory:</li> <li>Type:</li> <li>Log</li> <li>I</li> </ul> | VID: Connect Sea<br>Product ID:<br>Version:<br>Serial Number:<br>Size: | rch    |
|                     | 4.Result area                                                                                                    |                                                                        | E.     |

#### Figure 14 Main Interface

- 1. Function area: This area displays the application functions of the device.
- 2. Device area: This area displays the device information and status.
- 3. Information area: This area displays the basic information of device connection.
- 4. **Result area:** This area displays the execution of device operation.

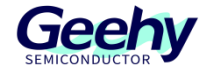

## 3.2.2 Driver installation

1) The administrator opens cmd and enters bcdedit /set testsigning on

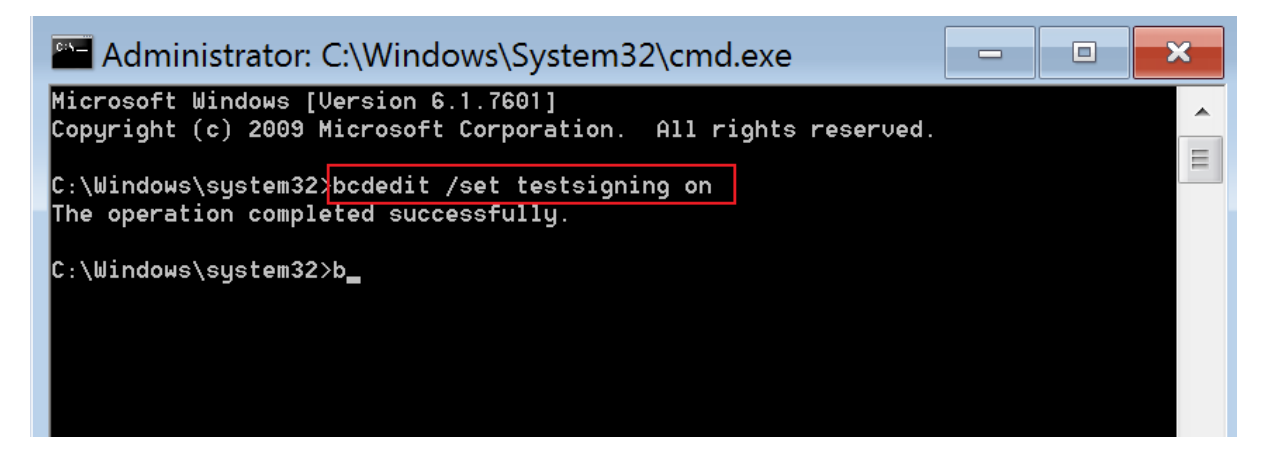

2) Insert the device into the computer and check the device manager:

| 🚔 Device Manager                                                                                                    |  | × |
|----------------------------------------------------------------------------------------------------|--|---|
| File Action View Help                                                                                                    |  |   |
|                                                                                                    |  |   |
| Ibh-PC         Batteries         Bluetooth Radios         Disk drives         Display adapters         DVD/CD-ROM drives         Human Interface Devices         IDE ATA/ATAPI controllers         Keyboards         Mice and other pointing devices         Network adapters         Network adapters         Other devices |  |   |
| Processors                                                                                                    |  |   |
| Sound, video and game controllers                                                                                                    |  |   |
|                                                                                                    |  |   |
| System devices                                                                                                    |  |   |
| Universal Serial Bus controllers                                                                                                    |  |   |
|                                                                                                    |  |   |
|                                                                                                    |  |   |
|                                                                                                    |  |   |

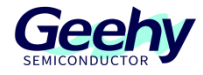

3) Select [Update driver]:

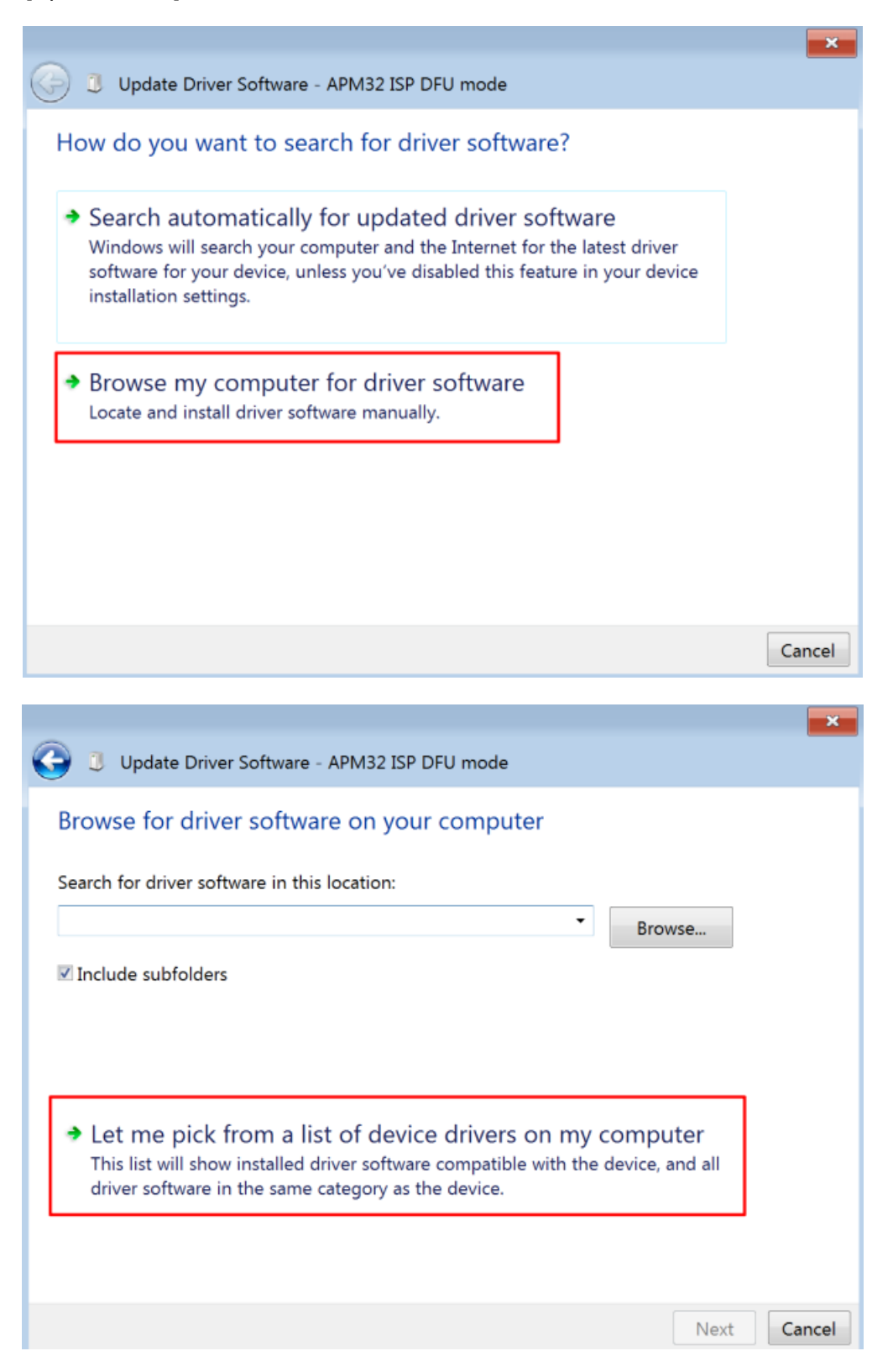

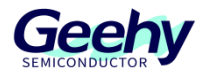

4) Select [Display all devices] next:

|                                                                                   |                                                                              | ×                                             |
|-----------------------------------------------------------------------------------|------------------------------------------------------------------------------|-----------------------------------------------|
| 🚱 🧵 Update Driver Software - A                                                    | PM32 ISP DFU mode                                                            | ·                                             |
| Select the device driver yo                                                       | u want to install for this l                                                 | hardware.                                     |
| Select the manufacturer a have a disk that contains                               | nd model of your hardware device<br>the driver you want to install, clice    | e and then click Next. If you<br>k Have Disk. |
|                                                                                   |                                                                              |                                               |
| Manufacturer                                                                      | Model                                                                        |                                               |
| %StdMfg%<br>(Enhanced Storage Device)<br>(Generic USB Audio)<br>(Generic USB Hub) | ₩ StausbGD.DeviceDesc.Gene                                                   | ric%                                          |
| This driver is digitally signed.                                                  |                                                                              | Have Disk                                     |
| Tell me why driver signing is i                                                   | mportant                                                                     |                                               |
|                                                                                   |                                                                              | Next Cancel                                   |
|                                                                                   |                                                                              |                                               |
| 🕞 🧵 Update Driver Software - A                                                    | PM32 ISP DFU mode                                                            | ×                                             |
| Select the device driver yo                                                       | ou want to install for this                                                  | hardware.                                     |
| Select the manufacturer a                                                         | and model of your hardware devi                                              | ce and then click Next. If you                |
| Install From Disk                                                                 |                                                                              | <b>×</b>                                      |
| Insert the manufi<br>make sure that t                                             | acturer's installation disk, and then<br>he correct drive is selected below. | OK<br>Cancel                                  |
| Manu<br><mark>%Std?</mark><br>(Enhai                                              |                                                                              |                                               |
| (Gene Copy manufactu                                                              | rer's files from:                                                            |                                               |
| All All                                                                           | •                                                                            | Browse                                        |
| This driver is digitally signed.                                                  |                                                                              | Have Disk                                     |
| Tell me why driver signing is                                                     | mportant                                                                     |                                               |
|                                                                                   |                                                                              | Next Cancel                                   |

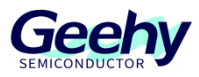

5) Select "APM32DfuDriver.inf" driver file:

|                                                         |                                                                                |                                                                                                    | 83           |
|---------------------------------------------------------|--------------------------------------------------------------------------------|----------------------------------------------------------------------------------------------------|--------------|
| ه 🕞                                                     | Update Driver S                                                                | oftware - APM32 ISP DFU mode                                                                                                    |              |
| Select                                                  | the device of<br>Select the mar<br>Install From Dis<br>Locate File<br>Look in: | driver you want to install for this hardware.<br>hufacturer and model of your hardware device and then click<br>k<br>APM32DfuDriver<br>APM32DfuDriver<br>APM32DfuDriver | Next. If you |
| Manu<br><mark> %StdP</mark><br>(Enhar<br>(Gene<br>(Gene | APM32Df                                                                        | uDriver                                                                                                    |              |
| 🟹 Thi                                                   | •                                                                              | III                                                                                                    | , sk         |
| Tel                                                     | File name:                                                                     | APM32DfuDriver.inf    Open                                                                                                    |              |
|                                                         | Files of type:                                                                 | Setup Information (*.inf)                                                                                                    | Cancel       |
|                                                         |                                                                                |                                                                                                    |              |
|                                                         |                                                                                |                                                                                                    | ×            |

| 🚱 🧵 Update Driver Software - APM32 ISP DFU mode                                                                          |                                      |
|----------------------------------------------------------------------------------------------------|--------------------------------------|
| Select the device driver you want to install for this har<br>Select the manufacturer and model of your hardware device a | dware.<br>nd then click Next. If you |
| have a disk that contains the driver you want to install, click H                                                        | ave Disk.                            |
| Show compatible hardware                                                                                                 |                                      |
| APM32 Bootloader                                                                                                    |                                      |
|                                                                                                    |                                      |
| This driver is digitally signed.                                                                                         | Have Disk                            |
| Tell me why driver signing is important                                                                                  |                                      |
|                                                                                                    | Next Cancel                          |

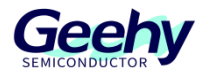

6) Select [Close] to complete the update of the driver:

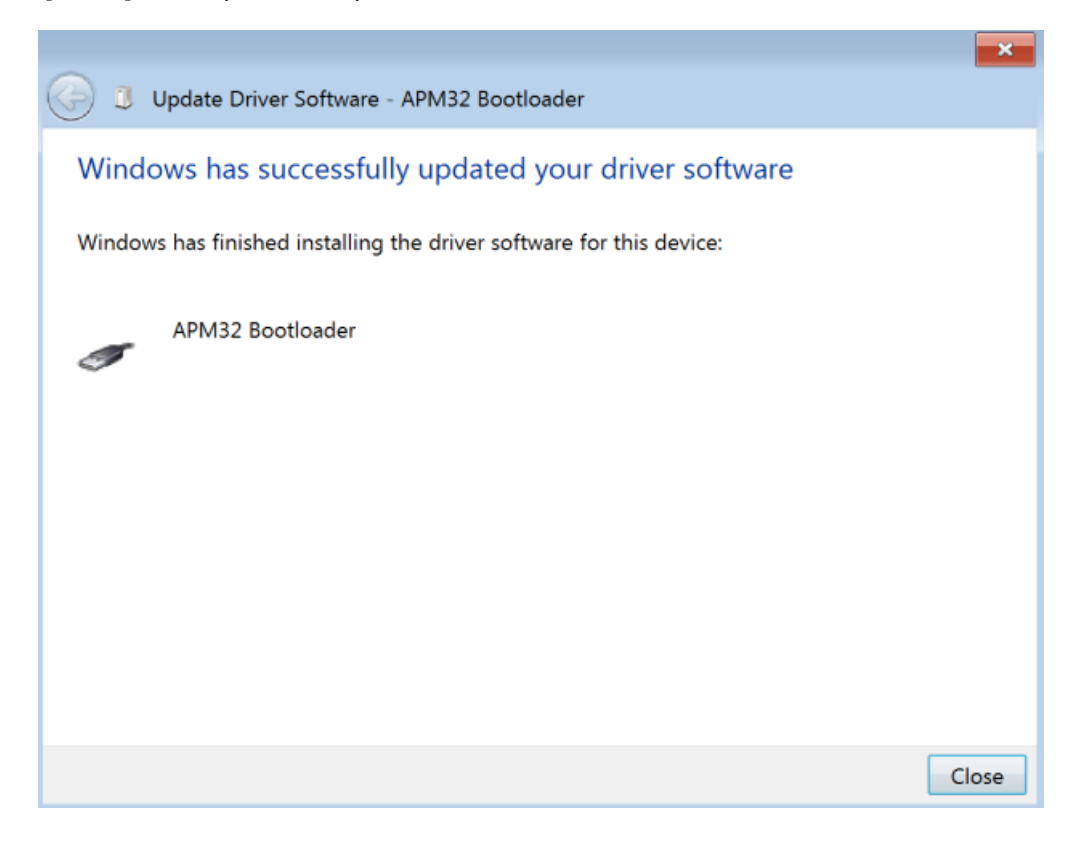

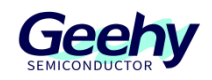

## 3.3 Function operation

#### 3.3.1 Connect devices

- 1) According to the device details, select the corresponding device and click [Connect a device] button.
- 2) When a new device is added, click [Disconnect a device], and then click [Search device] button to find the device and reconnect.

| DFU Programmer V1.0                          |                                                                                                    |                                                                                                    |                                                                                         |                                    | ≁ Ū × |
|----------------------------------------------|----------------------------------------------------------------------------------------------------|----------------------------------------------------------------------------------------------------|-----------------------------------------------------------------------------------------|------------------------------------|-------|
| DFU Programmer V1.0  1.Select connect a deve | .1<br>ice 2. Select th<br>Port: USB1<br>4.View device de<br>Device:<br>Flash Size:<br>Factory:<br>Type:<br>Log | PID: 0x106<br>PID: 0x106<br>PID: 0 | ce 3.Click co<br>VID: 0x314B Conn<br>Product ID:<br>Version:<br>Serial Number:<br>Size: | 0x106<br>2.0<br>653331F98650<br>64 |       |
|                                              |                                                                                                    |                                                                                                    |                                                                                         |                                    |       |

Figure 15 Connect a Device

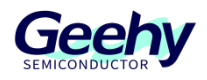

#### 3.3.2 Read a chip

- 1) Fill in the star address of chip reading and the size of read data. Click [Read a chip], and the list will display the corresponding read data. There are three data display formats: 8 bits, 16 bits and 32 bits. Click the single choice button to switch.
- 2) Click [Save data] button to save the read data locally.

#### Start address: 0x08000000 Size: 0x400 🛱 Save 🔘 8 bit 🔘 16 bit 🔘 32 bit 88 Language Address 0 4 8 С ASSCII 🖉 Connect 0X0800000 FFFFFFF FFFFFFF FFFFFFF FFFFFFF ↑ Read 0X08000010 FFFFFFF FFFFFFF FFFFFFF FFFFFFF $\pm$ Update 0X08000020 FFFFFFF FFFFFFF FFFFFFF FFFFFFF 0X08000030 FFFFFFF FFFFFFF FFFFFFF FFFFFFF Option Bytes FFFFFFF FFFFFFF FFFFFFF FFFFFFF 0X08000040 Erasing 0X08000050 FFFFFFF FFFFFFF FFFFFFF FFFFFFF B User Manual 0X08000060 FFFFFFF FFFFFFF FFFFFFF FFFFFFF 0X08000070 FFFFFFF FFFFFFF FFFFFFF FFFFFFF Log

[2023-01-30 16:19:14.2531] INFO Search device complete. [2023-01-30 16:19:18.8086] INFO Connect the device successfully. [2023-01-30 16:19:26.2171] INFO Success!

Figure 16 Read a Chip

<u>h</u>

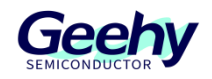

## 3.3.3 Firmware upgrade

- 1) Select the bin file to be written, select the start address of data writing, select the configuration condition, and click Start to update the firmware.
- 2) Write after erasing the chip: The corresponding sector data will be erased.
- 3) Run after writing: The program will run after writing, and the chip needs to be manually reset and reconnected.

| DFU Programmer V1.0                                                                                                    | 0.1                                                                                                    | ,∗ ⊡ ×        |
|----------------------------------------------------------------------------------------------------|----------------------------------------------------------------------------------------------------|---------------|
| <ul> <li>☆ Language</li> <li>ở Connect</li> <li>☆ Read</li> <li>☆ Update</li> <li>☑ Option Bytes</li> <li>☆ Erasing</li> <li>☆ User Manual</li> </ul> | File path:       E:\workspace\APM32F407\GPIO_Toggle.bin         Start address:       0x08000000         If lash erase before updating the firmware         Verify programming         Run after updating the firmware | Select a file |
|                                                                                                    | Log<br>[2023-01-30 16:22:24.7522] INFO Firmware update complete.                                                                                                    | L<br>L        |

Figure 17 Firmware Upgrade

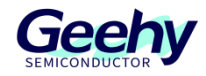

## 3.3.4 Option byte

- 1) [Read] button is used to read the latest option byte configuration.
- 2) [Application] button is used to write the latest modification to the chip.
- 3) [Cancel read protection] button is used to restore to the AA (unprotected) state.
- 4) [User configuration]: Hover the mouse over the option and you can see the detailed explanation.

Note: When in the read protection state, the user cannot [Read a chip], [Upgrade firmware] and [Erase chip].

| DFU Programmer V1.                                                                                                    | 0.1                                                                                                    | я <sup>к</sup> [] |  |  |  |  |  |  |  |
|----------------------------------------------------------------------------------------------------|----------------------------------------------------------------------------------------------------|-------------------|--|--|--|--|--|--|--|
| <ul> <li>☆ Language</li> <li>⊘ Connect</li> <li>① Read</li> <li>↓ Update</li> <li>☑ Option Bytes</li> <li>☆ Erasing</li> <li>☆ User Manual</li> </ul> | Read Out Protection       Image: Constraint of the second second se |                   |  |  |  |  |  |  |  |
|                                                                                                    | Write Protection  ✓ WRP0 ✓ WRP1 ✓ WRP2 ✓ WRP3 ✓ WRP4 ✓ WRP5 ✓ WRP6  ✓ WRP8 ✓ WRP9 ✓ WRP10 ✓ WRP11                                                                                                    | WRP7              |  |  |  |  |  |  |  |
|                                                                                                    | Log<br>[2023-01-30 16:41:20.9445] INFO Search device complete.<br>[2023-01-30 16:41:22.1752] INFO Connect the device successfully.<br>[2023-01-30 16:41:30.8607] INFO Finish reading option bytes.                                                                                                    | ۲.<br>ج           |  |  |  |  |  |  |  |

Figure 18 Option Byte

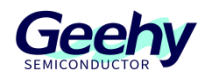

#### 3.3.5 Erase chip

- 1) [Search address] Enter the address in the search box, and then click Enter to quickly locate the range of the erased sector.
- 2) [Inverse] Quickly inversely select the address to be erased. The selected address will become unselected, and the unselected address will become selected.
- 3) [Erase selected] Check the sector to be erased to erase the sector.
- 4) [Erase all] Erase the entire Flash sector.

| DFU Programmer V1.0 | ).1                                                        |                |                     |                                |                                                                      |                                                                      |                                                                      | ۲ D × |
|---------------------|------------------------------------------------------------|----------------|---------------------|--------------------------------|----------------------------------------------------------------------|----------------------------------------------------------------------|----------------------------------------------------------------------|-------|
|                     | 0x80000FF                                                  | Q              | Inverse             | Erase Selected                 | © Erase All                                                          |                                                                      |                                                                      |       |
| 吕 Language          |                                                            |                |                     |                                |                                                                      |                                                                      |                                                                      |       |
| 🖉 Connect           | <ul> <li>0x8000000-0x80</li> <li>0x8020000-0x80</li> </ul> | 03FFF<br>3FFFF | ✓ 0x80040 ✓ 0x80400 | 000-0x8007FFF<br>000-0x805FFFF | <ul> <li>0x8008000-0x800BFFF</li> <li>0x8060000-0x807FFFF</li> </ul> | <ul> <li>0x800C000-0x800FFFF</li> <li>0x8080000-0x809FFFF</li> </ul> | <ul> <li>0x8010000-0x801FFFF</li> <li>0x80A0000-0x80BFFFF</li> </ul> |       |
| 1 Read              | 0x80C0000-0x80                                             | DFFFF          | 0x80E00             | 000-0x80FFFFF                  |                                                                      |                                                                      |                                                                      |       |
| ⊥ Update            |                                                            |                |                     |                                |                                                                      |                                                                      |                                                                      |       |
| 📰 Option Bytes      |                                                            |                |                     |                                |                                                                      |                                                                      |                                                                      |       |
| Erasing             |                                                            |                |                     |                                |                                                                      |                                                                      |                                                                      |       |
| 8 User Manual       |                                                            |                |                     |                                |                                                                      |                                                                      |                                                                      |       |
|                     |                                                            |                |                     |                                |                                                                      |                                                                      |                                                                      |       |
|                     |                                                            |                |                     |                                |                                                                      |                                                                      |                                                                      |       |
|                     | Log                                                        |                |                     |                                |                                                                      |                                                                      |                                                                      | _     |
|                     | [2023-01-30 16:44:5                                        | 2.1468] IN     | FO Success!         |                                |                                                                      |                                                                      |                                                                      | B     |
|                     | [2023-01-30 16:45:0                                        | 3.4543] INF    | FO Success!         |                                |                                                                      |                                                                      |                                                                      | Lun   |
|                     |                                                            |                |                     |                                |                                                                      |                                                                      |                                                                      |       |
|                     |                                                            |                |                     |                                |                                                                      |                                                                      |                                                                      |       |
|                     |                                                            |                |                     |                                |                                                                      |                                                                      |                                                                      |       |
|                     |                                                            |                |                     |                                |                                                                      |                                                                      |                                                                      |       |

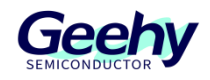

# 4 Revision History

## Table 1 Document Revision History

| Date          | Version | Change History |
|---------------|---------|----------------|
| June 20, 2022 | 1.0     | New            |

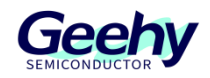

#### Statement

This manual is formulated and published by Zhuhai Geehy Semiconductor Co., Ltd. (hereinafter referred to as "Geehy"). The contents in this manual are protected by laws and regulations of trademark, copyright and software copyright. Geehy reserves the right to correct and modify this manual at any time. Please read this manual carefully before using the product. Once you use the product, it means that you (hereinafter referred to as the "users") have known and accepted all the contents of this manual. Users shall use the product in accordance with relevant laws and regulations and the requirements of this manual.

1. Ownership of rights

This manual can only be used in combination with chip products and software products of corresponding models provided by Geehy. Without the prior permission of Geehy, no unit or individual may copy, transcribe, modify, edit or disseminate all or part of the contents of this manual for any reason or in any form.

The "Geehy" or "Geehy" words or graphics with "®" or "TM" in this manual are trademarks of Geehy. Other product or service names displayed on Geehy products are the property of their respective owners.

2. No intellectual property license

Geehy owns all rights, ownership and intellectual property rights involved in this manual.

Geehy shall not be deemed to grant the license or right of any intellectual property to users explicitly or implicitly due to the sale and distribution of Geehy products and this manual.

If any third party's products, services or intellectual property are involved in this manual, it shall not be deemed that Geehy authorizes users to use the aforesaid third party's products, services or intellectual property, unless otherwise agreed in sales order or sales contract of Geehy.

3. Version update

Users can obtain the latest manual of the corresponding products when ordering Geehy products.

If the contents in this manual are inconsistent with Geehy products, the agreement in Geehy sales order or sales contract shall prevail.

4. Information reliability

The relevant data in this manual are obtained from batch test by Geehy Laboratory or cooperative third-party testing organization. However, clerical errors in correction or errors caused by differences in testing environment may occur inevitably. Therefore, users should understand that Geehy does not bear any responsibility for such errors that may occur in this manual. The relevant data in this manual are only used to

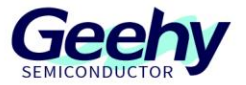

guide users as performance parameter reference and do not constitute Geehy's guarantee for any product performance.

Users shall select appropriate Geehy products according to their own needs, and effectively verify and test the applicability of Geehy products to confirm that Geehy products meet their own needs, corresponding standards, safety or other reliability requirements. If loses are caused to users due to the user's failure to fully verify and test Geehy products, Geehy will not bear any responsibility.

5. Compliance requirements

Users shall abide by all applicable local laws and regulations when using this manual and the matching Geehy products. Users shall understand that the products may be restricted by the export, re-export or other laws of the countries of the product suppliers, Geehy, Geehy distributors and users. Users (on behalf of itself, subsidiaries and affiliated enterprises) shall agree and promise to abide by all applicable laws and regulations on the export and re-export of Geehy products and/or technologies and direct products.

6. Disclaimer

This manual is provided by Geehy "as is". To the extent permitted by applicable laws, Geehy does not provide any form of express or implied warranty, including without limitation the warranty of product merchantability and applicability of specific purposes.

Geehy will bear no responsibility for any disputes arising from the subsequent design and use of Geehy products by users.

7. Limitation of liability

In any case, unless required by applicable laws or agreed in writing, Geehy and/or any third party providing this manual "as is" shall not be liable for damages, including any general damages, special direct, indirect or collateral damages arising from the use or no use of the information in this manual (including without limitation data loss or inaccuracy, or losses suffered by users or third parties).

8. Scope of application

The information in this manual replaces the information provided in all previous versions of the manual.

© 2022 Zhuhai Geehy Semiconductor Co., Ltd. - All Rights Reserved

# Geehy Semiconductor Co.,Ltd.

O Bldg.1, No.83 Guangwan Street, Zhuhai, Guangdong, China